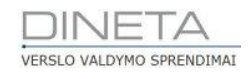

# DINETA.web naudotojo instrukcija: Prekių pelningumo ataskaita

Telefonas: +370 37 234437 Mobilus: +370 659 09039 Adresas: Kuršių g. 7, Kaunas arba Konstitucijos pr. 23, Vilnius El. paštas: pagalba@dineta.lt Tinklalapis: www.dineta.eu

# 1 PREKIŲ PELNINGUMO ATASKAITOS FORMAVIMAS

1. Įvedama nauja pirkimo operacija: **Pirimai → Pirkimas → Naujas** ir užpildoma antgalvės informacija:

| Sistema     | Ataskaitos     | Registrai | llg. turtas | Atsargos    | Pirkimai   | Pardavimai     | Atsiskaitymai | Atlyginimai   | DK               | Atsijungti   |
|-------------|----------------|-----------|-------------|-------------|------------|----------------|---------------|---------------|------------------|--------------|
|             |                |           |             | Pirki       | nas        |                |               |               | Išsaugo          | oti Uždaryti |
| Pagrindinis | Papildomas     | Registrai |             |             |            |                |               |               |                  |              |
| Dok. data   | 2015-10-22     | Dok. r    | ır.         | Blar        | iko nr.    | Sand           | lėlis į       |               | Pirk. suma EUR   | 0.00         |
| DK šablonas | I1             | Tiekėj    | as          |             |            | Grup           | ė             |               | PVM suma EUR     | 0.00         |
| Aprašymas   |                |           |             |             |            | Užsa           | kymas         |               | Galutinė suma El | JR 0.00      |
| Naujas      | Redaguoti      | Kopijuoti | Trinti F    | VM Nuola    | aida P A   | Perkėlimai Per | žiūrėti       |               |                  | F #          |
| Preké       | Prekės pavadir | nimas K   | iekis †     | Pirk. kaina | Pirk. suma | Savik. suma    | PVM suma      | Galutinė suma | Laukas 1         | Registras 1  |
|             |                |           |             |             |            |                |               |               |                  | ^            |

1 pav. Naujos pirkimo operacijos antgalvės pildymas

2. Įvedamos naujos pirkimo operacijos detalinės eilutės. Įvedama pirmos prekės informacija.

| Sistema                               | Ataskaitos    | Registrai | lig. turtas   | Atsarg        | os Pirkimai                     | Pardavimai           | Atsiskaitymai         | Atlyginimai   | DK                                          | Atsijungti         |                      |
|---------------------------------------|---------------|-----------|---------------|---------------|---------------------------------|----------------------|-----------------------|---------------|---------------------------------------------|--------------------|----------------------|
|                                       |               |           |               | Pi            | rkimas                          |                      |                       |               | Išs                                         | augoti Užda        | aryti                |
| Pagrindinis                           | Papildomas    | Registrai |               |               |                                 |                      |                       |               |                                             |                    |                      |
| Dok. data<br>DK šablonas<br>Aprašymas | 2015-10-22    | Dok.      | . nr.<br>ėjas |               | Blanko nr.<br>Tomas Razanauskas | Sand<br>Grup<br>Užsa | lėlis į<br>ė<br>kymas | ···           | Pirk. suma E<br>PVM suma El<br>Galutiné sum | UR<br>JR<br>ha EUR | 0.00<br>0.00<br>0.00 |
| Naujas                                | Redaguoti     | Kopijuoti | Trinti        | PVM I         | Nuolaida P A P                  | erkėlimai Per        | žiūrėti               |               |                                             |                    | F #                  |
| Preké                                 | Prekės pavadi | nimas     | Kiekis 1      | † Pirk. kaina | Pirk. suma                      | Savik. suma          | PVM suma              | Galutinė suma | Laukas 1                                    | Registras 1        |                      |
|                                       |               |           |               |               |                                 |                      |                       |               |                                             |                    | ~                    |
|                                       |               |           | 0.0000        |               | I 0.00                          | 0.00                 | 1 0.00                | 0.00          | )                                           |                    |                      |
| Pagrindinis                           | Pap. dok.     |           |               |               |                                 |                      |                       |               | Išs                                         | augoti Užda        | aryti                |
| Preké                                 |               | к         | édé 1         |               | Tipas 📃                         |                      | Laukas 1              |               | Registras 1                                 |                    |                      |
| Barkodas                              |               | B         | arkodo kiekis | 0.0000        | Barkodo kaina                   | 0.0000               | Laukas 2              |               | Registras 2                                 |                    |                      |
| Kiekis<br>Dielu keine                 | 0.00          | 000 Li    | ikutis [      | 0.0000        | Pirk, suma                      | 0.00                 | Laukas 3              |               | Registras 3                                 |                    |                      |
| Savikaina                             | 0.00          | N 000     | luol proc     | 0.00          | Pard suma                       | 0.00                 | Laukas 4              |               | Registras 5                                 |                    |                      |
| Pard, kaina                           | 0.00          | 000 N     | uol. suma     | 0.00          | PVM suma                        | 0.00                 | Akc, kaina            | 0.0000        | Padalinys                                   |                    |                      |
| Rek. pard. ka                         | aina 0.00     | 000 P     | VM proc.      | 0.00          | Galutinė suma                   | 0.00                 |                       | 0.0030        | Asmuo                                       |                    |                      |
| Kaina su nuo                          | I. 0.00       | 000 A     | prašymas      |               |                                 |                      |                       |               | Projektas                                   |                    |                      |

2 pav. Naujos pirkimo operacijos detalinių eilučių pildymas

3

## 3. Įvedame antrą prekę (3 pav.) ir patvirtiname pirkimo operaciją (4, 5 ir 6 pav.)

| Pagrindinis                                                                                             | Papildomas    | Registrai  |                                                                                             |                                      |                                                |                                                                                                    |                                                             |                                                                                    |                                |                                                                              |                                                               |                                                                                       |
|----------------------------------------------------------------------------------------------------|---------------|------------|---------------------------------------------------------------------------------------------|--------------------------------------|------------------------------------------------|----------------------------------------------------------------------------------------------------|-------------------------------------------------------------|------------------------------------------------------------------------------------|--------------------------------|------------------------------------------------------------------------------|---------------------------------------------------------------|---------------------------------------------------------------------------------------|
| Dok. data                                                                                               | 2015-10-13    |            | Dok. nr.                                                                                    |                                      |                                                | Blanko nr.                                                                                                    | San                                                         | delis į                                                                            | 44                             | Pirk, su                                                                     | uma EUR                                                       | 6.60                                                                                  |
| DK šablonas                                                                                             | 11            | innel      | Tiekėjas                                                                                    |                                      | 5444                                           |                                                                                                    | Gru                                                         | pe                                                                                 |                                | PVM st                                                                       | ama EUR                                                       | 1.39                                                                                  |
| Aprašymas                                                                                               |               |            |                                                                                             |                                      | (***)                                          |                                                                                                    | Užs                                                         | akymas                                                                             | Lass                           | Galutin                                                                      | né suma EU                                                    | R 7.99                                                                                |
| Naujas                                                                                                  | Redaguoti     | Kopijuo    | i Trinti                                                                                    | P                                    | ин                                             | Nuolaida P A                                                                                                    | Perkélimai                                                  | Perbüréti                                                                          |                                |                                                                              |                                                               | F                                                                                     |
| Preké Ba                                                                                                | rkodas        | Prekës par | adinimas                                                                                    | Kiekis P                             | ick   N                                        | uol.   Savik. s.   Pirk. s                                                                                               | PVM su                                                      | Galutin Pers                                                                       | Sukūri                         | Sukūrė vart.                                                                 | Redaga                                                        | Redaçavo vart                                                                         |
| 1                                                                                                    |               | Ekologi    | ška duona                                                                                   | 110.0 10                             | 0.66 10                                        | .00   6.60   6.                                                                                                    | 60   1.39                                                   | 0 7,99 0                                                                           | 12015+1                        | ADMIN                                                                        | 1                                                             | 1                                                                                     |
| 1                                                                                                    |               | 1          |                                                                                             | 110.0 1                              | 1                                              | 1 6.60 1 6                                                                                                    | 60   1.33                                                   | 9   7.99                                                                           | 1                              | 1                                                                            | 1                                                             | 1                                                                                     |
| l<br>Pagrindinis                                                                                        | Pap. dok.     | 1          |                                                                                             | (10.0 )                              | 1                                              | 1 6.60 1 6                                                                                                    | 60 / 1.35                                                   | 9   7.99                                                                           | i                              | t                                                                            | i<br>Išsaugob                                                 | i<br>Uždaryti                                                                         |
| l<br>Pagrindinis  <br>Preké                                                                             | Pap. dok.     | 1          | Batonas, 25                                                                                 | (10.0 )<br>50 g                      | 1                                              | 1 6.60 1 6<br>Tipas 1-preké •                                                                                            | 60 ( 1.3)                                                   | 9   7.99  <br>Laukas                                                               | 1                              | l<br>Registr                                                                 | l<br>Išsaugob                                                 | l<br>Uždanti                                                                          |
| Pagrindinis  <br>Prekė<br>Barkodas                                                                      | Pap. dok.     | 1          | Batonas, 25                                                                                 | (10.0 )<br>50 g                      | 0.0000                                         | 1 6.60 1 6<br>Tipas 1 - preké •<br>Barkodo kaina                                                                         | 60 ( 1.35<br>0.0000                                         | 9   7.99  <br>Laukas<br>Laukas                                                     | 1                              | Registr<br>Registr                                                           | i<br>Išsaugob<br>ras 1<br>ras 2                               | l<br>Uždanjti                                                                         |
| Pagrindinis  <br>Prekė<br>Barkodas<br>Kiekis                                                            | Pap. dok.     | 1          | Batonas, 25<br>Barkodo ki<br>Likutis                                                        | (10.0 )<br>50 g<br>iekis             | 1                                              | 1 6.60 1 6<br>Tipas 1 - preke ▼<br>Barkodo kaina<br>Pirk. suma                                                           | 60 ( 1.3)<br>0.0000<br>2.75                                 | 9   7.99  <br>Laukas<br>Laukas<br>Laukas                                           | 1                              | Registr<br>Registr<br>Registr                                                | I<br>Išsaugoti<br>ras 1<br>ras 2<br>ras 3                     | 1<br>Užšanti<br>am                                                                    |
| Pagrindinis  <br>Prekė<br>Barkodas<br>Kiekis<br>Pirk, kaina                                             | Pap. dok.     | 1          | Batonas, 25<br>Barkodo ki<br>Likutis<br>Mat. vnt.                                           | (10.0 )<br>50 g<br>jekis<br>VNT      | 0.0000                                         | 1 6.60 1 6<br>Tipas 1 - proké •<br>Barkodo kaina<br>Pirk, suma<br>Savik, suma                                            | 60 ( 1.3)<br>0.0000<br>2.75<br>2.75                         | 9   7.99  <br>Laukas<br>Laukas<br>Laukas<br>Laukas<br>Laukas                       | 1<br>1<br>2<br>3<br>4          | Registr<br>Registr<br>Registr<br>Registr                                     | I Išsaugob<br>ras 1<br>ras 2<br>ras 3<br>ras 4                | Uždanti<br>uždanti<br>um<br>um                                                        |
| Pagrindinis<br>Prekė<br>Barkodas<br>Kiekis<br>Pirk, kaina<br>Savikaina                                  | Pap. dok.     | 1          | Batonas, 25<br>Barkodo ki<br>Likutis<br>Mat. vnt.<br>Nuol. proc.                            | (10.0 )<br>50 g<br>lekis<br>VNT      | 0.0000                                         | 1 6.60 1 6<br>Tipas 1 - proké •<br>Barkodo kaina<br>Pirk. suma<br>Savik. suma<br>Pard. suma                              | 60 ( 1.3)<br>0.0000<br>2.75<br>2.75<br>0.00                 | 9   7.99  <br>Laukas<br>Laukas<br>Laukas<br>Laukas<br>Laukas<br>Laukas             | 1 2 3 4 5                      | Registr<br>Registr<br>Registr<br>Registr<br>Registr                          | I<br>Išsaugoti<br>as 1<br>as 2<br>as 3<br>as 4<br>as 5        | Uždantu<br>area<br>area<br>area<br>area<br>area<br>area<br>area<br>are                |
| Pagrindinis<br>Prekė<br>Barkodas<br>Kiekis<br>Pirk, kaina<br>Savikaina<br>Pard, kaina                   | Pap. dok.     | 1          | Batonas, 25<br>Barkodo ki<br>Likutis<br>Mat. vnt.<br>Nuol. proc.<br>Nuol. suma              | (10.0 )<br>50 g<br>lekis<br>VMT<br>a | J<br>0.0000<br>0.000<br>0.000                  | 1 6.60 1 6<br>Tipas 1 - proké •<br>Barkodo kaina<br>Pirk. suma<br>Savik. suma<br>Pard. suma<br>PVM suma                  | 60 ( 1.3)<br>0.0000<br>2.75<br>2.75<br>0.00<br>0.58         | 9   7.99  <br>Laukas<br>Laukas<br>Laukas<br>Laukas<br>Laukas<br>Laukas<br>Laukas   | 1<br>2<br>3<br>4<br>5<br>ma 0/ | Registr<br>Registr<br>Registr<br>Registr<br>Registr<br>0000 Padalin          | I<br>Išsaugoti<br>as 1<br>as 2<br>as 3<br>as 4<br>as 5<br>iys | Uždantu<br>au<br>au<br>au<br>au<br>au<br>au<br>au<br>au<br>au<br>au<br>au<br>au<br>au |
| Pagrindinis<br>Prekė<br>Barkodas<br>Kiekis<br>Pirk, kaina<br>Savikaina<br>Pard, kaina<br>Rek, pard, kai | Pap. dok. 25. | 1          | Batonas, 25<br>Barkodo ki<br>Likutis<br>Mat. vnt.<br>Nuol. proc.<br>Nuol. suma<br>PVM proc. | (10.0 )<br>50 g<br>iekis<br>VNT<br>a | 1<br>0.0000<br>0.0000<br>0.00<br>0.00<br>21.00 | 1 6.60 1 6<br>Tipas 1 - preké<br>Barkodo kaina<br>Pirk. suma<br>Savik. suma<br>Pard. suma<br>Pard. suma<br>Galutine suma | 60 ( 1.3)<br>0.0000<br>2.75<br>2.75<br>0.00<br>0.58<br>3.33 | 9   7.99  <br>Laukas<br>Laukas<br>Laukas<br>Laukas<br>Laukas<br>Laukas<br>Akc. kai | 1<br>2<br>3<br>4<br>5<br>5     | Registr<br>Registr<br>Registr<br>Registr<br>Registr<br>0000 Padalin<br>Asmuo | I<br>Išsaugoti<br>as 1<br>as 2<br>as 3<br>as 4<br>as 5<br>iys | Uždantu<br>au<br>au<br>au<br>au<br>au<br>au<br>au<br>au<br>au<br>au<br>au<br>au<br>au |

3 pav. Antros prekės įvedimas

| Sistema    | Ataskaitos | Registrai  | lig, turtas | Atsargos          | Pirkimai | Pardavimai | Atsiskaitymai | DK     | Pagalba      | Atsijungti | J .     |
|------------|------------|------------|-------------|-------------------|----------|------------|---------------|--------|--------------|------------|---------|
| Naujas     | Redaguoti  | Trinti Vei | ksmai P A   |                   |          | Pirkimas   |               | DK jra | šai Spausdin | iti # Ut   | ždaryti |
| Dok. data  | 4 Dok. nr. | Blanko ni  | Patvi       | irtinti (Alt + [) | Tiekėjas | Aprašyr    | nas           |        | Galutiné s   | uma EUR P  | Patv.   |
| 2015-10-13 | 8 I.       |            |             |                   |          | 1          |               |        | 1            | 11.32      | 1000 -  |

4 pav. Pirkimo patvirtinimas

| 💻 Patvirtinimas - Google Chr 😑 🗖                                                                                                  | × |
|----------------------------------------------------------------------------------------------------|---|
| 8                                                                                                    | Q |
| <ul> <li>✓ Atsargas</li> <li>Patvirtinti: ✓ Atsiskaitymus</li> <li>✓ Didžiąją knygą</li> <li>Vykdyti</li> <li>Atšaukti</li> </ul> |   |
|                                                                                                    |   |

5 pav. Pirkimo patvirtinimas

| Sistema    | Ataskaitos | Registrai | lig, turtas | Atsargos  | Pirkimai | Pardavimai | Atsiskaitymai | DK     | Pagalba      | Atsijun | gti      |
|------------|------------|-----------|-------------|-----------|----------|------------|---------------|--------|--------------|---------|----------|
| Naujas     | Redaguoti  | Trinti Ve | aiksmai P A |           | 1        | Pirkimas   |               | DK jra | sai Spausdin | ti #    | Uždaryti |
| Dok. data  | 4 Dok. nr. | Blanko r  | vr. S       | andėlis i | Tiekėjas | Aprašyr    | nas           |        | Galutiné s   | uma EUR | Patv.    |
| 2015-10-13 |            |           |             |           |          |            |               |        |              | 11.32   | 1111     |

6 pav. Operacija patvirtinta

4. Įvedame naują pardavimo operaciją: **Pardavimai → Pardavimas → Naujas** ir įvedame antgalvės informaciją (7 pav.).

| Sistema     | Ataskaitos | Registrai   | llg. turtas | Atsargos | e Pirkimai  | Pardav     | imai Atsis  | kaitymai | Atlyginimai | DK            | Atsijungti   |      |
|-------------|------------|-------------|-------------|----------|-------------|------------|-------------|----------|-------------|---------------|--------------|------|
|             |            |             |             | Pard     | avimas      |            |             |          |             | Išsau         | ugoti Uždar  | ryti |
| Pagrindinis | Papildomas | Registrai   |             |          |             |            |             |          |             |               |              |      |
| Dok. data   | 2015-10-22 | Dok. n      |             | BI       | anko nr.    |            | Sandėlis iš |          |             | Pard. suma EU | R 0          | 0.00 |
| DK šablonas |            | Pirkėja     | s           |          |             |            | Grupė       |          |             | PVM suma EUF  | ι Ο          | 0.00 |
| Aprašymas   |            |             |             |          |             |            |             |          |             | Galutinė suma | EUR          | 0.00 |
| Naujas      | Redaguoti  | Kopijuoti   | Trinti P    | VM Nu    | iolaida R A |            |             |          |             |               | F            | F #  |
| Prekė       | Prekės p   | pavadinimas | Tipas Kiel  | kis ↑    | Pard. kaina | Pard. suma | PVM suma    | a Galuti | inė suma Re | z Savikaina   | Kaina su nuo | ol.  |

7 pav. Naujos pardavimo operacijos įvedimas

5. Įvedamos naujos pardavimo operacijos detalinės eilutės. Įvedama pirmos prekės informacija (8 pav.).

| Sistema        | Ataskaitos                                                                                                    | Registrai                              | lg. turtes  | Atsargos | Pirkimai                                | Pardavimai                            | Atsiskaitymai        | DK      | Pagalba                                                                                                    | Atsijungti                                                                                                    |
|----------------|----------------------------------------------------------------------------------------------------|----------------------------------------|-------------|----------|-----------------------------------------|---------------------------------------|----------------------|---------|----------------------------------------------------------------------------------------------------|----------------------------------------------------------------------------------------------------|
|                | ·                                                                                                    |                                        |             | Pardavi  | mas                                     | · · · · · · · · · · · · · · · · · · · |                      |         | Hse                                                                                                    | ugoti Uždaryti                                                                                                    |
| Pagrindinis    | Papildomas R                                                                                                    | egistrai                               |             |          |                                         |                                       |                      |         |                                                                                                    |                                                                                                    |
| Dok. data      | 2015-10-13                                                                                                    | Dok. nr.                               |             | Blank    | o nr.                                   | Sande                                 | ėlis iš              |         | Pard. suma E                                                                                                    | UR 0.00                                                                                                    |
| DK šabionas    |                                                                                                    | Pirkėjas                               |             | UAB 1    | Pirkėjas"                               | Grupe                                 |                      | ( and ) | PVM suma EU                                                                                                    | R 0.00                                                                                                    |
| Aprašymas      | Prekių pardavimas                                                                                                    |                                        |             | (        |                                         |                                       |                      |         | Galutinė sum                                                                                                    | EUR 0.00                                                                                                    |
| Nautas         | Redaquoti K                                                                                                    | opituoti Trint                         | PV          | M Nuolai | da RA                                   |                                       |                      |         |                                                                                                    | E a                                                                                                    |
|                |                                                                                                    |                                        | Lesson Les  |          |                                         |                                       | Lange Contract       | l e t e |                                                                                                    | La caración de la caración de la car |
| Preke          | Prekes pavad                                                                                                    | Sinimas                                | Tipas   Ke  | exis     | Pard, kaina                             | Pard, suma                            | PVH suma             | Galutio | ie suma Rez                                                                                                    | Savikaina                                                                                                    |
|                | 1                                                                                                    |                                        | L' L        | 0.0000   | 1                                       | 1 0                                   | .00   0.             | .00 1   | 0.00 1                                                                                                    | 1                                                                                                    |
|                |                                                                                                    |                                        |             |          |                                         |                                       |                      |         | Hea                                                                                                    | ugoti Uždaryti                                                                                                    |
| Preké          |                                                                                                    | Ekologiška d                           | uona, 600 g | Tipa     | s 1 - prekė                             | •                                     | Laukas 1             |         | Registras 1                                                                                                    | (A)                                                                                                    |
| Barkodas       |                                                                                                    | Barkodo ki                             | ekis (      | 0.0000   | Bark, kaina                             | 0.0000                                | Laukas 2             |         | Registras 2                                                                                                    |                                                                                                    |
| Kiekis         | 5.0000                                                                                                    | Likutis                                | 10          | 0.0000   | Pirk. suma                              | 0.00                                  | Laukas 3             |         | Registras 3                                                                                                    | 1                                                                                                    |
| Pirk, kaina    | 0.0000                                                                                                    | Mat. vnt.                              | VNT         |          | Savik. suma                             |                                       |                      |         | and the second second second second second second second second second second second second second second second |                                                                                                    |
| Savikaina      | 0.0000                                                                                                    |                                        | 15          | 0.00     |                                         | 0.00                                  | Laukas 4             |         | Registras 4                                                                                                    |                                                                                                    |
| Pard, kaina    | 1.2900                                                                                                    | Nuol. proc.                            |             | 0.00     | Pard. suma                              | 5.33                                  | Laukas 4<br>Laukas 5 |         | Registras 4<br>Registras 5                                                                                       |                                                                                                    |
| Kaina su nuol. | and the second second se | Nuol. proc.<br>Nuol. suma              | 1           | 0.00     | Pard. suma<br>PVM suma                  | 5.33<br>1.12                          | Laukas 4<br>Laukas 5 |         | Registras 4<br>Registras 5<br>Padalinys                                                                          |                                                                                                    |
|                | 1.2900                                                                                                    | Nuol. proc.<br>Nuol. suma<br>PVM proc. | -           | 0.00     | Pard. suma<br>PVM suma<br>Galutinė sumi | 5.33<br>1.12<br>6.45                  | Laukas 4<br>Laukas 5 |         | Registras 4<br>Registras 5<br>Padalinys<br>Asmuo                                                                 |                                                                                                    |

8 pav. Naujos pardavimo operacijos detalinių eilučių pildymas.

DINETA

5

### 6. Įvedama antros prekės detalinė eilutė. Įrašoma reikalingą pardavimo kaina (9 pav.)

|                                                                                         |                                                 |                                                                                                    | the same is the same same is the same of a local |                |                                                                                          | Contraction of the second second second                     | Charleston and a state of                                | UN      | 1.000.00                                                                   |                                                           | all a      |          |
|-----------------------------------------------------------------------------------------|-------------------------------------------------|----------------------------------------------------------------------------------------------------|--------------------------------------------------|----------------|------------------------------------------------------------------------------------------|-------------------------------------------------------------|----------------------------------------------------------|---------|----------------------------------------------------------------------------|-----------------------------------------------------------|------------|----------|
|                                                                                         |                                                 |                                                                                                    |                                                  | Pardavi        | mas                                                                                      |                                                             |                                                          |         |                                                                            | Iśsa                                                      | ugoti      | Uždaryti |
| Pagrindinis                                                                             | Papildomas Reg                                  | gistrai                                                                                            |                                                  |                |                                                                                          |                                                             |                                                          |         |                                                                            |                                                           |            |          |
| Dok. data                                                                               | 2015-10-13                                      | Dok. nr.                                                                                           | 1                                                | Blank          | o nr.                                                                                    | Sandélis                                                    | id                                                       | (and    | Pard. s                                                                    | uma EU                                                    | IR T       | 5.33     |
| DK šabionas                                                                             |                                                 | Pirkėjas                                                                                           |                                                  |                |                                                                                          | Grupe                                                       |                                                          | (***)   | PVM su                                                                     | ma EUF                                                    | 2          | 1.12     |
| Aprašymas                                                                               | Prekių pardavimas                               |                                                                                                    |                                                  |                |                                                                                          |                                                             |                                                          |         | Galutin                                                                    | é suma                                                    | EUR        | 6,45     |
| Naujas                                                                                  | Redaguoti Koj                                   | pijuoti Trinti                                                                                     | PVM                                              | Nuolai         | da R A                                                                                   |                                                             |                                                          |         |                                                                            |                                                           |            | F=       |
| Preké                                                                                   | Prekés pavadir                                  | nimas Tig                                                                                          | as Kiekis                                        |                | Pard, kaina                                                                              | Pard, suma                                                  | PVM suma                                                 | Galutin | ė suma                                                                     | Rez.                                                      | Savikai    | ina      |
|                                                                                         | Ekologiška                                      | ducna, 600  1                                                                                      | 1 1 1 1 1 1 1 1 1 1 1 1 1 1 1 1 1 1 1            | 5.0000         | 1.2900                                                                                   | 1 5.33                                                      | 1,12                                                     | ET:     | 6.45                                                                       | 11                                                        | 1          | 0.6600 - |
|                                                                                         |                                                 |                                                                                                    |                                                  |                |                                                                                          |                                                             |                                                          |         |                                                                            |                                                           |            |          |
|                                                                                         | 1                                               | 1                                                                                                  | 1                                                | 5.0000         | 1                                                                                        | 5.3                                                         | 5   1.12                                                 | 2       | 6.45                                                                       | 1                                                         | 1          |          |
|                                                                                         | 1                                               | 1                                                                                                  | .1.                                              | 5.0000         | 1                                                                                        | 1 5.3                                                       | 8   1.12                                                 | 2       | 6.45                                                                       | Iśsa                                                      | ugoti      | Uždaryti |
| Preké                                                                                   | 1                                               | Batonas, 250 g                                                                                     | 1                                                | 5.0000<br>Tipa | i<br>s 1-preké •                                                                         | 1 5.3                                                       | 5   1.12<br>Laukas 1                                     | 2       | 6.45<br>Regist                                                             | Išsa<br>ras 1                                             | ugoti      | Uždaryti |
| Preke<br>Barkodas                                                                       | 1                                               | Batonas, 250 g<br>Barkodo kiekis                                                                   | 0.0000                                           | 5.0000<br>Tipa | i<br>s 1- preké<br>Bark, kaina                                                           | + 5.3                                                       | 5   1.12<br>Laukas 1<br>Laukas 2                         | 2       | 6.45<br>Regist                                                             | lisa<br>ras 1<br>ras 2                                    | l<br>upoti | Uždaryti |
| Preke<br>Barkodas<br>Kiekis                                                             | 1                                               | Batonas, 250 g<br>Barkodo kiekis<br>Likutis                                                        | 0.0000                                           | 5.0000<br>Tipa | l<br>s 1-preké<br>Bark, kaina<br>Pirk, suma                                              | 0.0000                                                      | Laukas 1<br>Laukas 2<br>Laukas 3                         | 2       | 6.45<br>Regist<br>Regist<br>Regist                                         | Išsa<br>ras 1<br>ras 2<br>ras 3                           | l<br>ugoti | Uždaryti |
| Preke<br>Barkodas<br>Kiekis<br>Pirk, kaina                                              | 14.0000                                         | Batonas, 250 g<br>Barkodo kiekis<br>Likutis<br>Mat. vnt.                                           | 0.0000<br>25.0000<br>VNT                         | 5.0000<br>Tipa | l<br>S <mark>1-preké – – – – – – – – – – – – – – – – – – –</mark>                        | + 5.3<br>0.0000<br>0.00<br>0.00                             | Laukas 1<br>Laukas 2<br>Laukas 3<br>Laukas 4             | 2       | 6.45<br>Regist<br>Regist<br>Regist<br>Regist                               | Išsa<br>ras 1<br>ras 2<br>ras 3<br>ras 4                  | upoti      | Uždaryti |
| Prekė<br>Barkodas<br>Kiekis<br>Pirk, kaina<br>Savikaina                                 | 14.0000                                         | Batonas, 250 g<br>Barkodo kiekis<br>Likutis<br>Mat. vnt.<br>Nuol. proc.                            | 0.0000<br>25.0000<br>VNT<br>0.00                 | 5.0000<br>Tipa | l<br>Bark, kaina<br>Pirk, suma<br>Savik, suma<br>Pard, suma                              | + 5.3<br>0.0000<br>0.00<br>0.00<br>3.24                     | Laukas 1<br>Laukas 2<br>Laukas 3<br>Laukas 4<br>Laukas 5 | 2       | 6.45<br>Regist<br>Regist<br>Regist<br>Regist<br>Regist                     | ras 1<br>ras 2<br>ras 3<br>ras 4<br>ras 5                 | upoti      | Uždaryti |
| Preke<br>Barkodas<br>Kiekis<br>Pirk, kaina<br>Savikaina<br>Pard, kaina                  | 1<br>14.0000<br>0.0000<br>0.0000<br>0.2000      | Batonas, 250 g<br>Barkodo kiekis<br>Likutis<br>Mat. vnt.<br>Nuol. proc.<br>Nuol. suma              | 0.0000<br>25.0000<br>VMT<br>0.000<br>0.000       | 5.0000<br>Tipa | s 1-preke<br>Bark, kaina<br>Pirk, suma<br>Savik, suma<br>Pard, suma<br>PVM suma          | + 5.3<br>0.0000<br>0.00<br>0.00<br>3.24<br>0.68             | Laukas 1<br>Laukas 2<br>Laukas 3<br>Laukas 4<br>Laukas 5 | 2       | 6.45<br>Regist<br>Regist<br>Regist<br>Regist<br>Regist<br>Padalii          | Išsa<br>ras 1<br>ras 2<br>ras 3<br>ras 4<br>ras 5<br>sys  | l<br>ugoti | Uždaryti |
| Preke<br>Barkodas<br>Kiekis<br>Pirk, kaina<br>Savikaina<br>Pard, kaina<br>Kaina su nuol | 14.0000<br>0.0000<br>0.0000<br>0.2000<br>0.2800 | Batonas, 250 g<br>Barkodo kiekis<br>Likutis<br>Mat. vnt.<br>Nuol. proc.<br>Nuol. suma<br>PVM proc. | 0.0000<br>25.0000<br>VMT<br>0.00<br>21.00        | 5.0000<br>Tipa | I<br>Bark, kaina<br>Pirk, suma<br>Savik, suma<br>Pard, suma<br>PVM suma<br>Galutine suma | 0.0000<br>0.00<br>0.00<br>0.00<br>0.00<br>0.00<br>0.00<br>0 | Laukas 1<br>Laukas 2<br>Laukas 3<br>Laukas 4<br>Laukas 5 | 2       | 6.45<br>Regist<br>Regist<br>Regist<br>Regist<br>Regist<br>Padalii<br>Asmuc | ISSAN<br>ras 1<br>ras 2<br>ras 3<br>ras 4<br>ras 5<br>rys | l<br>upoti | Uždaryti |

9 pav. Pardavimo kainos įrašymas

### 7. Naujai suvesta operacija išsaugoma: Išsaugoti bei išsaugoma Pardavimo operacija (10 pav.).

| Sistema     | Ataskaitos       | Registrai      | lig, turtas | Atsargos  | Pirkimai    | Pardavimai | Atsiskaitymai | DK       | Pagalba      | Atsijungti     |
|-------------|------------------|----------------|-------------|-----------|-------------|------------|---------------|----------|--------------|----------------|
|             |                  |                |             | Pardav    | imas        |            |               |          | Išs          | ugoti Uždaryti |
| Pagrindinis | Papildomas       | Registrai      |             |           |             |            |               |          |              |                |
| Dok. data   | 2015-10-13       | Dok. nr.       |             | Blan      | ko nr.      | Sandél     | is iš         |          | Pard. suma E | UR 8.57        |
| DK šablonas |                  | Pirkėjas       | 5           | UAB       | "Pirkėjas"  | Grupė      |               |          | PVM suma EU  | R 1.80         |
| Aprašymas   | Prekių pardavima | 85             |             |           |             |            |               |          | Galutiné sum | a EUR 10.37    |
| Naujas      | Redaguoti        | Kopijuoti T    | rinti       | PVM Nuola | ida R A     |            |               |          |              | F #            |
| Preké       | Prekės pav       | adinimas       | Tipas       | Kiekis    | Pard. kaina | Pard. suma | PVM suma      | Galutiné | suma Rez     | Savikaina      |
| 1           | (Ekologiš        | ika duona, 600 | 1           | 5.0000    | 1.2900      | )  5.3     | 3   1         | 1.12     | 6.45  1      | 1 0.6600 +     |
|             | Batonas,         | 250 g          | 1           | 14.0000   | 1 0.2800    | )  3.2     | 41 (          | 0.68     | 3.92  1      | 1 0.1100       |
|             |                  |                |             |           |             |            |               |          |              |                |
|             |                  |                |             |           |             |            |               |          |              |                |
|             |                  |                |             |           |             |            |               |          |              |                |
|             |                  |                |             |           |             |            |               |          |              |                |
| L           |                  |                |             |           |             |            |               |          |              | *              |
|             | 1                |                | 1           | 19.0000   | 1           | 1 8.5      | 57            | 1.80     | 10.37        | 1              |
|             |                  |                |             |           |             |            |               |          |              |                |

10 pav. Pardavimo operacijos išsaugojimas

8. Pardavimo operacijos patvirtinimas (11 ir 12 pav.).

| Sistema   | Ataskaitos | Registrai  | lig. turtas | Atsargos | ) Pink                | imai | Pardavimai At     | teiskaitymai | DK                                                     | Pagaiba     | Atsijungti   |    |
|-----------|------------|------------|-------------|----------|-----------------------|------|-------------------|--------------|--------------------------------------------------------|-------------|--------------|----|
| Naujas    | Redaguoti  | Trinti Vei | ksmai P A   | 4        |                       | Pa   | rdavimas          |              | DK jraša                                               | i Spausdint | Uždary       | ti |
| Dok. data | Dok. er.   | Blanko nr. | San         | Pirkélas | Aprašymas<br>Prektu p | DK 6 | Galutinė suma EUR |              | irkėjo pavadinimas                                     | Nuol.       | kortelės nr. |    |
|           |            |            |             |          |                       |      | Patvirtinti:      | mas - Goo    | ogle Ch_ – □<br>gas<br>aitymus<br>yā knygą<br>Atšaukti | *           |              |    |
|           |            |            |             |          |                       |      |                   |              |                                                        |             |              |    |
|           |            |            |             |          |                       |      |                   |              |                                                        | Vyk         | lyti Evalyt  | 6  |

11 pav. Pardavimo operacijos patvirtinimas

| Atsijungti     | igalba /   | P    | DK            | 181 | skaityr | Ats  | Pardavimai   | nai  | Pirki     | Atsargos | urtas | l Ig.    | Registra | Ataskaitos | Sistema   |
|----------------|------------|------|---------------|-----|---------|------|--------------|------|-----------|----------|-------|----------|----------|------------|-----------|
| ti = Uždany    | Spausdinti | ašai | DK jr         |     |         |      | davimas      | Par  |           | 1        | PA    | Veiksmai | Trinti   | Redaguoti  | Naujas    |
| . kortelės nr. | Nuol. kort | 5    | io pavadinima | Pid | Pa 1    | EUR  | Galutinė sum | DK š | Aprašymas | Pirkėjas | San   | nr.      | Blanko   | Dok. nr.   | Dok. data |
|                |            | -    | "Pirkejas"    | UAE | 111     | . 37 | 10           | IAL  | Prekių p  |          |       |          |          |            | 2015-10-1 |
|                | 1          |      | "Pirkėjas"    | UAE | 111     | .37  | 1 10         | 141  | rekių p   |          |       |          | 1        | 1          | 2015-10-1 |

12 pav. Operacija patvirtinta

9. Norėdami sužinoti kokį pelną gavome atlikę šias operacijas, turime surasti prekių pelningumo ataskaitą. Meniu punkte spaudžiame **Ataskaitos** → **Pirkimų / Pardavimų ataskaitos** (13 pav.).

| 💻 📃 Ataskaitos - Google Chrome 🚽 🗖 🗙                |                                          |  |  |  |  |  |  |  |
|-----------------------------------------------------|------------------------------------------|--|--|--|--|--|--|--|
| <b>A</b>                                            |                                          |  |  |  |  |  |  |  |
| Ataskaita Prekių pelningumas 🔹                      |                                          |  |  |  |  |  |  |  |
| Pagrindinis Filtras                                 |                                          |  |  |  |  |  |  |  |
| Laikotarpis nuo                                     | 2015-10-10 iki 2015-10-13                |  |  |  |  |  |  |  |
| Prekė                                               |                                          |  |  |  |  |  |  |  |
| Prekės grupė                                        |                                          |  |  |  |  |  |  |  |
| Sandėlis                                            | PC002 Abromiškės                         |  |  |  |  |  |  |  |
| Pirkėjas                                            |                                          |  |  |  |  |  |  |  |
| Vartotojas                                          |                                          |  |  |  |  |  |  |  |
|                                                     | Grupavimas Sandėlis 🔻 Rūšiavimas Prekė 🔻 |  |  |  |  |  |  |  |
| 🗌 Detali 📃 Galiojanti kaina su PVM                  |                                          |  |  |  |  |  |  |  |
| 🗌 Rodyti, kur Galiojanti kaina<>Pard.kaina 📃 2.00 % |                                          |  |  |  |  |  |  |  |
| Vykdyti Eksportuoti ▶ Išvalyti Atšaukti             |                                          |  |  |  |  |  |  |  |

13 pav. Prekių pelningumo ataskaitos pasirinkimas

 Pakoreguojame laikotarpį, kurį norime matyti ataskaitoje. Jei mums reikalinga vertinti tik vienos prekės pelningumą, laukelyje *Prekė* galime pasirinkti norimą prekę. Taip pat galime pasirinkti tik tam tikrą prekių grupę, sandėlį, pirkėją, vartotoją. Pasirenkame, kaip grupuosime ataskaitos duomenis (14 pav.).

| 💻 📃 Ataskaitos - Google Chrome 🚽 🗖 🗙                                                                                    |                          |     |     |            |              |           |    |  |  |
|----------------------------------------------------------------------------------------------------|--------------------------|-----|-----|------------|--------------|-----------|----|--|--|
| <b>a</b>                                                                                                    |                          |     |     |            |              |           |    |  |  |
| Ataskaita Prekių pelningumas 🔻                                                                                          |                          |     |     |            |              |           |    |  |  |
| Pagrindinis Filtras                                                                                                    |                          |     |     |            |              |           |    |  |  |
| Laikotarpis nuo                                                                                                    | 2015-10-10               | iki | 201 | 5-10-      | 13           |           |    |  |  |
| Preké                                                                                                    |                          |     |     |            |              |           |    |  |  |
| Prekės grupė                                                                                                    |                          |     |     |            |              |           |    |  |  |
| Sandėlis                                                                                                    |                          |     |     |            | Abro         | miškės    |    |  |  |
| Pirkėjas                                                                                                    |                          |     |     |            |              |           |    |  |  |
| Vartotojas                                                                                                    |                          |     |     |            |              |           |    |  |  |
|                                                                                                    | Grupavimas Sandėlis 🔹 🔻  |     |     | Rūšiavimas | Prekė        | •         | ]  |  |  |
|                                                                                                    | 🔲 Detali 🛛 Néra          |     |     | su PVM     | Preké        |           |    |  |  |
|                                                                                                    | Prekes grupe<br>Sandėlis |     |     |            | <>Pard.kain# | Pard. sur | na |  |  |
| Nuol. %         Pelningumas           Vykdyti         Ek Grupės (suminis)         švalyti           Pelną         Pelną |                          |     |     |            |              |           |    |  |  |

14 pav. Laikotarpio, rūšiavimo ir kitų eilučių pasirinkimas pelningumo ataskaitoje

11. Jei norime, kad mums ataskaitoje būtų rodomos galiojančios pardavimo kainos su PVM, reikia uždėti varnelę. Be to, jei žinome, jog mūsų prekės pardavimo kaina pardavimo metu ir galiojanti dabar skiriasi, tuomet ataskaitoje galime rodyti tik prekes, kurios turi tam tikrą pardavimo kainų skirtumą procentais. Pažymime varnele: *Rodyti, kur Galiojanti kaina<>Pard.kaina* ir įrašome skirtumo procentą (15 pav.).

| 💻 📃 Ataskaitos - Google Chrome 🚽 🗖 🗙                |                               |  |  |  |  |  |  |  |
|-----------------------------------------------------|-------------------------------|--|--|--|--|--|--|--|
| <b>a</b> .                                          |                               |  |  |  |  |  |  |  |
| Ataskaita Prekių pelningumas 🔹                      |                               |  |  |  |  |  |  |  |
| Pagrindinis Filtras                                 |                               |  |  |  |  |  |  |  |
| Laikotarpis nuo 2015-10-10                          | iki 2015-10-13                |  |  |  |  |  |  |  |
| Prekė                                               |                               |  |  |  |  |  |  |  |
| Prekės grupė                                        |                               |  |  |  |  |  |  |  |
| Sandėlis                                            | Abromiškės                    |  |  |  |  |  |  |  |
| Pirkėjas                                            |                               |  |  |  |  |  |  |  |
| Vartotojas                                          |                               |  |  |  |  |  |  |  |
| Grupavimas                                          | Sandėlis 🔻 Rūšiavimas Prekė 🔻 |  |  |  |  |  |  |  |
| 🗌 Detali 🕑 Galiojanti kaina su PVM                  |                               |  |  |  |  |  |  |  |
| 🕑 Rodyti, kur Galiojanti kaina<>Pard.kaina 🥄 9.00 % |                               |  |  |  |  |  |  |  |
| Vykdyti Eksportuoti ▶ Išvalyti Atšaukti             |                               |  |  |  |  |  |  |  |

15 pav. Galiojančių kainų su PVM rodymas

12. Taip pat galima susidėti įvairius filtrus, kuomet pasirenkame kortelę Filtras (16 pav.).

| <b>.</b>                       | - 🗆 🗙      |                              |            |  |  |  |  |  |
|--------------------------------|------------|------------------------------|------------|--|--|--|--|--|
| 8                              |            |                              |            |  |  |  |  |  |
| Ataskaita Prekių pelningumas 🔻 |            |                              |            |  |  |  |  |  |
| Pagrindinis Filtras            |            |                              |            |  |  |  |  |  |
| Prekės grupė 🔻                 | lygu 🔻     | Mums reikalinga prekių grupė | ir 🔻 🗙 🔶 . |  |  |  |  |  |
| Operacija 🔻                    | lygu 🔻     |                              | ir 🔻 X     |  |  |  |  |  |
| Operacija                      | - <b>T</b> |                              | ir 🔻 X     |  |  |  |  |  |
| Grupė<br>Dala data             | •          |                              | ir 🔻 X     |  |  |  |  |  |
| Dok. data                      | •          |                              | ir ▼ X     |  |  |  |  |  |
| Vartotojas                     |            |                              |            |  |  |  |  |  |
| Dok. nr.                       |            |                              |            |  |  |  |  |  |
| Blanko nr.                     | _          |                              |            |  |  |  |  |  |
| Sandelis is                    |            |                              |            |  |  |  |  |  |
| Sandelis į<br>Partneris 1      |            |                              |            |  |  |  |  |  |
| Partneris2                     |            |                              |            |  |  |  |  |  |
| — Aprašymas                    |            |                              |            |  |  |  |  |  |
| Pap. data                      | uoti 🕨     | Išvalyti A                   | Atšaukti   |  |  |  |  |  |
| Pap. nr.                       |            |                              |            |  |  |  |  |  |
| Valiuta                        |            |                              |            |  |  |  |  |  |
| Preké                          |            |                              |            |  |  |  |  |  |
| lipas<br>Viekie                |            |                              |            |  |  |  |  |  |
| Pirk kaina                     |            |                              |            |  |  |  |  |  |
| Savikaina                      | -          |                              |            |  |  |  |  |  |

16 pav. FIltrų pasirinkimas

13. Patvirtiname operaciją: Vykdyti ir matome jau suformuotą pelningumo ataskaitą (17 pav.).

| PDF                | Spausdinti Siųsti                  |                          |                       |        |                    |         |            |             |               | Uždaryti   |
|--------------------|------------------------------------|--------------------------|-----------------------|--------|--------------------|---------|------------|-------------|---------------|------------|
| Prekių pelningumas |                                    |                          |                       |        |                    |         |            |             |               |            |
| Laikotarpis: 20    | 015-10-10 - 2015-10-13             |                          |                       |        |                    |         |            | ,           | Atspausdinta: | 2015-10-19 |
| Sandélis:          | ; Galiojanti kaina su PVM; Grupavi | mas: Sandėlis; Rūšiavimi | as: Prekė;            |        |                    |         |            |             |               |            |
| Prekė              | Pavadinimas                        | Galioj.kaina<br>su PVM   | Pard. kaina<br>su PVM | Savik. | NuoLsuma<br>su PVM | Kiekis  | Pard, suma | Savik, suma | Pelnas        | Pelno %    |
|                    |                                    |                          |                       |        |                    |         |            |             |               |            |
|                    | Batonas, 250 g                     | 0.2300                   | 0.2800                | 0.1100 | 0.00               | 14.0000 | 3.24       | 1.54        | 1.70          | 52.47      |
|                    | Ekologiška duona, 600 g            | 1.2900                   | 1.2900                | 0.6600 | 0.00               | 5.0000  | 5.33       | 3.30        | 2.03          | 38.09      |
|                    | Viso:                              |                          |                       |        | 0.00               | 19.0000 | 8.57       | 4.84        | 3.73          | 43.52      |
| Viso:              |                                    |                          |                       |        | 0.00               | 19.0000 | 8.57       | 4.84        | 3.73          | 43.52      |

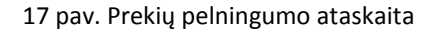

Rodoma informaciją pagal stulpelius:

- 1. Prekė reikalingų prekių kodai.
- 2. Pavadinimas reikalingų prekių pavadinimai.
- 3. *Galioj. kaina su PVM* pardavimo kaina, kuri galioja pasirinktoms prekėms ataskaitos formavimo metu.
- 4. Pard. kaina su PVM pardavimo kaina, galiojusi šių prekių pardavimo metu.
- 5. Savik. pirkimo kaina, kuria buvo nupirktos prekės.
- 6. Nuol. suma su PVM nuolaidų suma, jei parduodant prekes buvo pritaikyta nuolaida.
- 7. Kiekis parduotas prekių kiekis.
- 8. Pard. suma pardavimų suma (be PVM).
- 9. Savik. suma pirkimo kainų (be PVM) suma.
- 10. Pelnas suma, kurią gauname atėmę iš pardavimų sumos (be PVM) savikainos sumą.
- 11. Pelno % pelno maržos procentas, gautas pagal formulę: (Pelnas / Pard.suma) \* 100.